1) Open the Livelink software on your computer

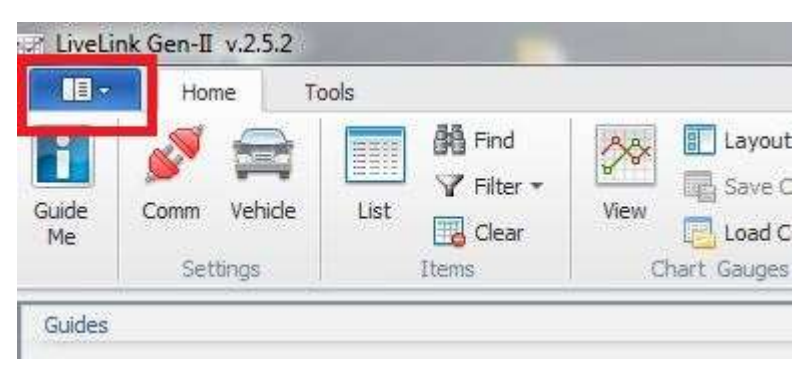

2) Click the blue icon in the top left corner

3) Select "Open", then select the "Configuration" option

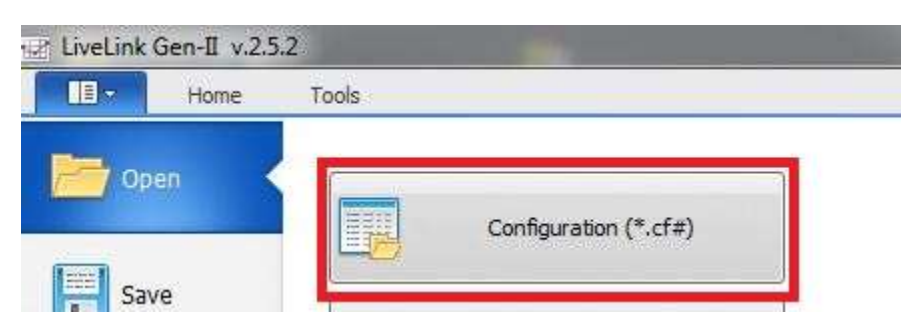

- 4) Browse to wherever you saved the .CF4 file and open that
- 5) On the next screen, in the top left corner, select the red "Comm" option

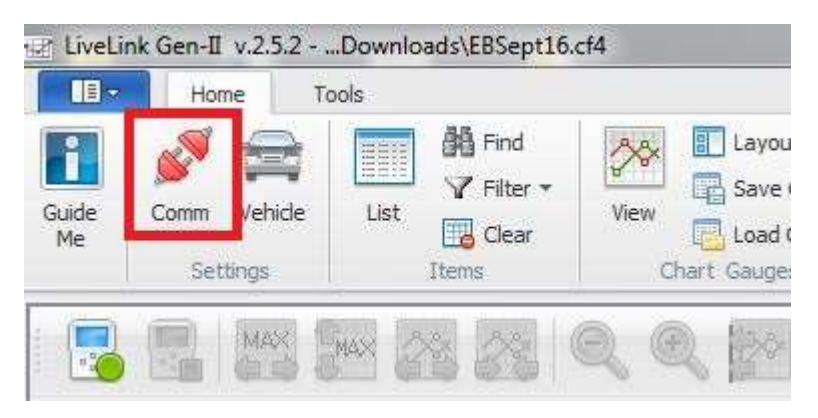

## 6) Select "Check Communication" on the following screen

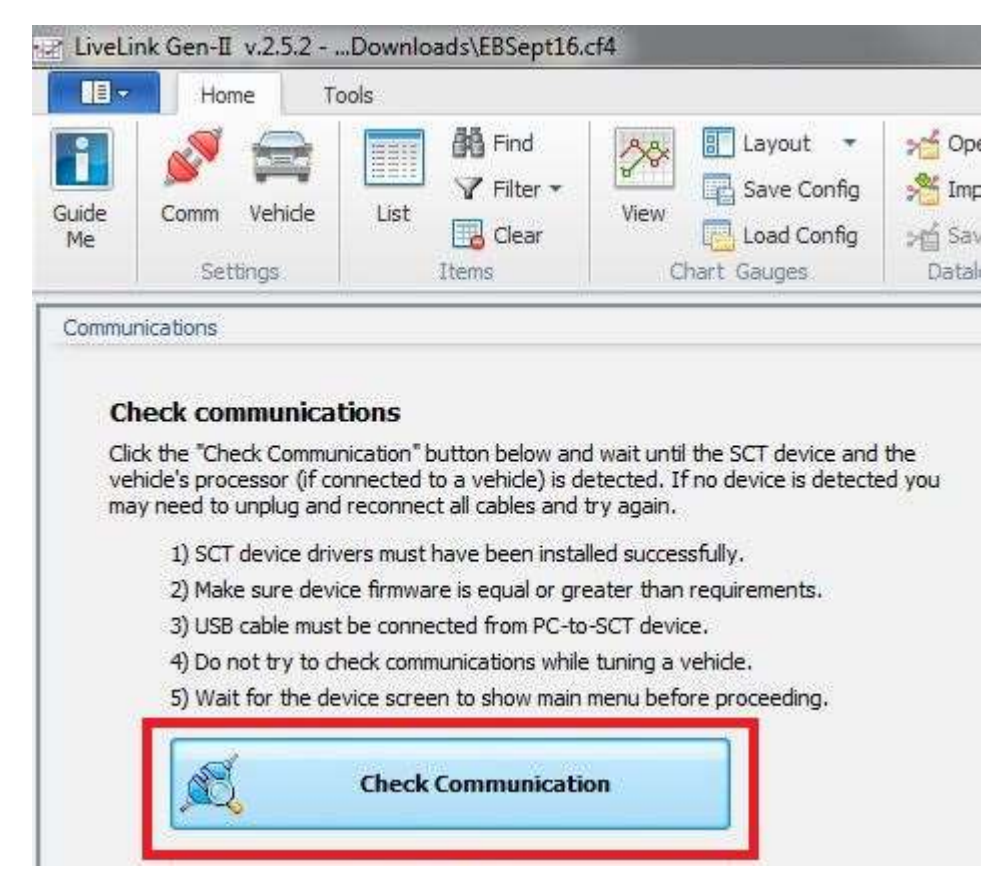

7) Click the blue icon in the top left corner again, this time select "Device"

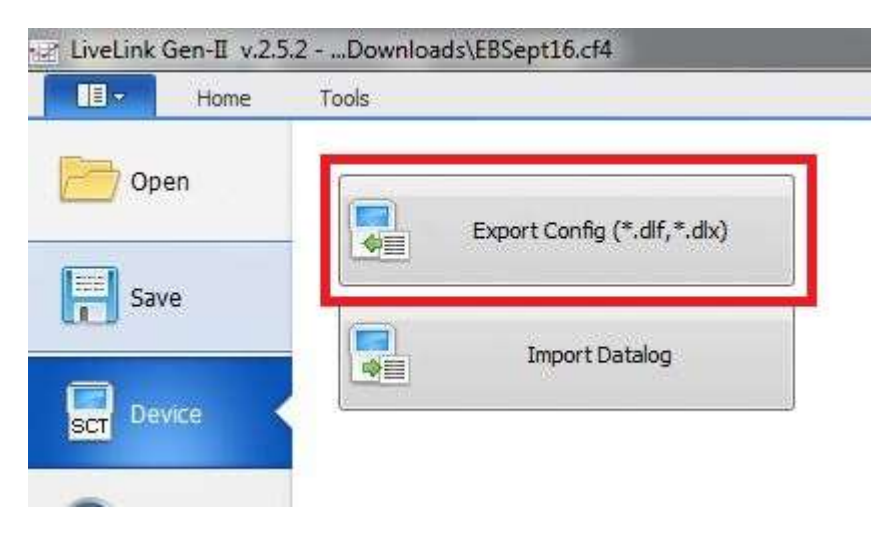

8) Select the "Export Config" option, it will then prompt you to export DLX directly to device

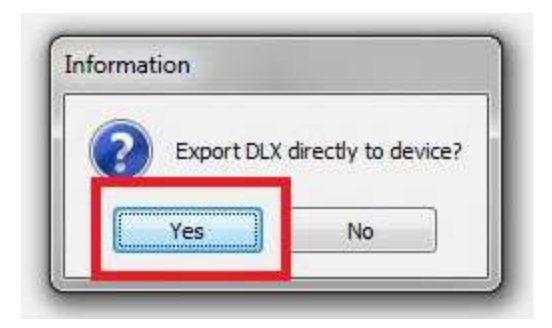

9) On this screen there are a few boxes you can fill out, the only mandatory box is the bottom one "File Name", once you have named the file, select "Export"

| Required Information                                          |                                                |                                     |
|---------------------------------------------------------------|------------------------------------------------|-------------------------------------|
| Manufacturer                                                  | FORD                                           |                                     |
| Communication Level                                           | UNKNOWN                                        |                                     |
| Communication Type                                            | UNKNOWN                                        |                                     |
| Strategy                                                      |                                                |                                     |
| Description                                                   |                                                |                                     |
| File Name                                                     | ECOBOOST                                       | (*.DLX)                             |
| mportant:<br>nformation must match<br>nodify this information | n target vehide. If ne<br>at the Vehide Inform | ecessary, you can<br>nation screen. |

10) After the file has finished transferring to your device you can disconnect it and it is now ready to datalog your vehicle.

## After data logging your vehicle with your device

1) Disconnect the unit from the vehicle and head inside to your Windows PC where you have the Livelink Gen-II Software installed.

2) With Livelink Gen-II open, Please select the "I want to import a datalog from a device" button and follow the displayed steps.

3) Connect your device and select Next.

4) Select the Check Communication button followed by Import File once the device info populates. Your data log file will open for review.

5) To Export for email, select the Save (Save All) button which is found at the top of the program window. The file type once saved will be a .csv file. Email this file which displays your vehicle performance during your last run.